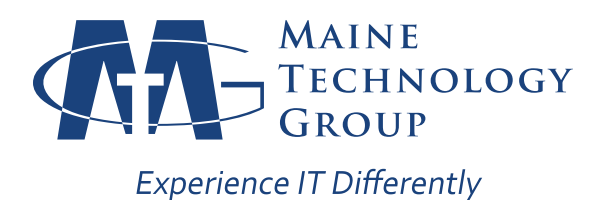

## HOW TO REACH US

When you need support, there are three easy ways to create a support ticket:

1. Use the Maine Technology Support Icon in your system tray (next to your clock; if you don't see it, click on the up arrow to view hidden system icons).

Select "Create Service Ticket" and you will see a small window where you can submit a brief summary of the problem, and even attach screen shots if applicable.

Just as with a direct email, you will receive confirmation of the support request by email with an assigned ticket number.

2. Send an email directly to our support system at support@mainetechgroup.com. This will automatically create a ticket in our system and notify our support team of your issue.

Please try to give as much detail as possible in your email, as this will form the initial description of the problem.

Within moments, you will receive an email, letting you know that we received your support request and the assigned ticket number.

3. Call our office at 207-692-0955.

| Send Status<br>Screen Capture<br>Update Inventory<br>Create Service Ticket<br>Messages and Tickets<br>System Information<br>Help<br>About<br>Languages<br>Exit | <ul> <li>P</li> <li>P</li> <li>P&lt;</li></ul> |
|----------------------------------------------------------------------------------------------------|----------------------------------------------------------------------------------------------------|
|                                                                                                    | ▲ 🛍 🖫 🔶 2:23 PM<br>9/1/2017                                                                                                    |

| wa:                                             | Create Service Ticket                                                 |     |
|-------------------------------------------------|-----------------------------------------------------------------------|-----|
| 🤣 Send 💋                                        | Cancel 🔺 Importance 👻 📧 Attach Screenshot                             |     |
| From                                            | n: someone@workplace.com                                              |     |
| Т                                               | <b>p</b> : Help Desk                                                  |     |
| C                                               | C:                                                                    |     |
| Subject                                         | t: I am having trouble connecting to the file server                  |     |
| When I access<br>certain folders.<br>Thank you. | the file server, it prompts me for my credentials and won't let me ac | ces |
| When I access<br>certain folders.<br>Thank you. | the file server, it prompts me for my credentials and won't let me ac | ces |

## Three Easy Ways to Create a Support Ticket

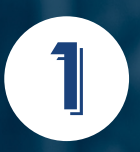

Use the MTG Support icon in your system tray

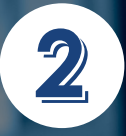

Send an email to support@mainetechgroup.com

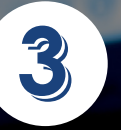

Call our office (207) 692-0955

**Experience IT Differently**